## 【参考 Mozilla Firefoxをご利用の場合】

※配送状況ご確認サービス、利用状況ご確認サービスをFirefoxにてご利用の場合で 現状の設定でページが表示されない場合のみ以下の設定をお試し願います。

①ブラウザのURL入力欄に"about:config"を入力し、アクセスします。 警告画面が出ますが、次に進みます。

| ファイル(E) 編集(E) | 表示(⊻) 應些(S                  | <ol> <li>ゴックマーク(B) ツール(I) へい</li> </ol> | ブ(日)                                    |                |                |       | -    | ×  |
|---------------|-----------------------------|-----------------------------------------|-----------------------------------------|----------------|----------------|-------|------|----|
| about:config  | ×                           | <b>+</b> /                              |                                         |                |                |       |      |    |
| (←) → MA      | <ul> <li>Firefox</li> </ul> | about:config                            | <b>☆</b>                                | C @            | Q、徒若           |       |      | Ξ  |
|               |                             |                                         |                                         |                |                |       |      | >> |
|               |                             |                                         |                                         |                |                |       |      |    |
|               | 11/−/兄言                     | に対象がにたい                                 | ます !                                    |                |                |       |      |    |
|               | IJTFIK                      | 正とうまでしてよう                               | 691                                     |                |                |       |      |    |
|               |                             |                                         | 0.0000000000000000000000000000000000000 |                |                |       |      |    |
|               | プログラムの高/<br>あります。設定!        | 度な設定を変更すると、安定性、<br>変更による影響を完全に理解して      | セキュリティ、パン<br>こいる場合に限ってこ                 | フォーマン<br>ご利用くだ | スに深刻な問題<br>さい。 | を引き起こ | す恐れが |    |
|               | 2 次同まごの                     | 動生を事テオス                                 |                                         |                |                |       |      |    |
|               | V Meloco                    | SEC KAYS                                |                                         |                |                |       |      |    |
| 1             | 危険性を承                       | 知の上で使用する                                |                                         |                |                |       |      |    |
| 1.0           |                             |                                         |                                         |                |                |       |      |    |
|               |                             |                                         |                                         |                |                |       |      |    |
|               |                             |                                         |                                         |                |                |       |      |    |
|               |                             |                                         |                                         |                |                |       |      |    |

②設定名「security.tls.version.max」の値を"3"に変更します。
 ※検索BOXに「security.tls.version.max」を入力すると見つけられます。
 ※対象行をダブルクリックすると、値の入力ボックスが開くので"3"を入力します。

| <br><br> | E Firefox about:config       |       |       |                | 습         | G | ۵ | » | Ξ  |
|----------------------------------------------------------------------------------------------------|------------------------------|-------|-------|----------------|-----------|---|---|---|----|
|                                                                                                    |                              |       |       |                |           |   |   |   | »  |
| 検索( <u>B</u> ): 〇 secu                                                                                                    | rity.tls.version.max         |       |       |                |           |   |   |   | ×  |
| 設定名                                                                                                    |                              | 状態    | 型     | 一個             |           |   |   |   | 17 |
| ecurity.tls.version.m                                                                                                    | ах                           | 初期設定値 | 整数色   | 3              |           |   |   |   |    |
| ervices.sync.prefs.s                                                                                                    | ync.security.tis.version.max | 初期設定値 | 真偽植   | true           |           | _ | _ | _ | _  |
|                                                                                                    |                              |       | 整数値を入 | カしてください        | A)        |   |   |   |    |
|                                                                                                    |                              |       | 0     | ecurity.tls.ve | rsion.max |   |   |   |    |
|                                                                                                    |                              |       |       |                | _         |   |   |   |    |